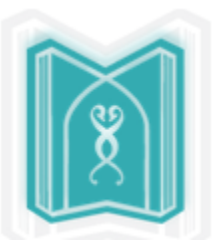

## راهنمای آموزشی Springer

Der Springer Link

## تهیه کننده : ریحانه واعظ کارشناس ارشد کتابداری و اطلاع رسانی پزشکی

کتابخانه مرکزی دانشگاه علوم پزشکی تبریز ۱۳۹۷

|                                                       | ** .* .*        |
|-------------------------------------------------------|-----------------|
|                                                       | شیاسیامه سید    |
| Springer                                              | نام سند         |
| ريحانه واعظ                                           | نگارش           |
| १४/१/४                                                | تاريخ صدور      |
| راهنمای آموزشی Springer                               | نام کامل فایل   |
| معرفی و راهنمای استفاده از Springer                   | شرح سند         |
| ريحانه واعظ ، كتابخانه مركزي دانشگاه علوم پزشكي تبريز | نویسندہ / مترجم |

ناشر springer میلیونها سند علمی از مجموعه کتب، مجلات، پروتکلها، مجموعه ها و منابع مرجع را در دسترس محققین قرار می دهد که برخی از این منابع به صورت دسترسی آزاد ( Open acsses)و برخی به صورت اشتراک(subscribers) می باشد. کلیه کسانی که در کاربری اینترنت پردیس دانشگاه علوم پزشکی تبریز را دارند امکان دسترسی به این مجموعه از طریق لینک کتابخانه دیجیتال(https://diglib.tbzmed.ac.ir/) را دارند و افراد خارج از این محدوده می توانند از طریق Off Campuse دانشگاه به این

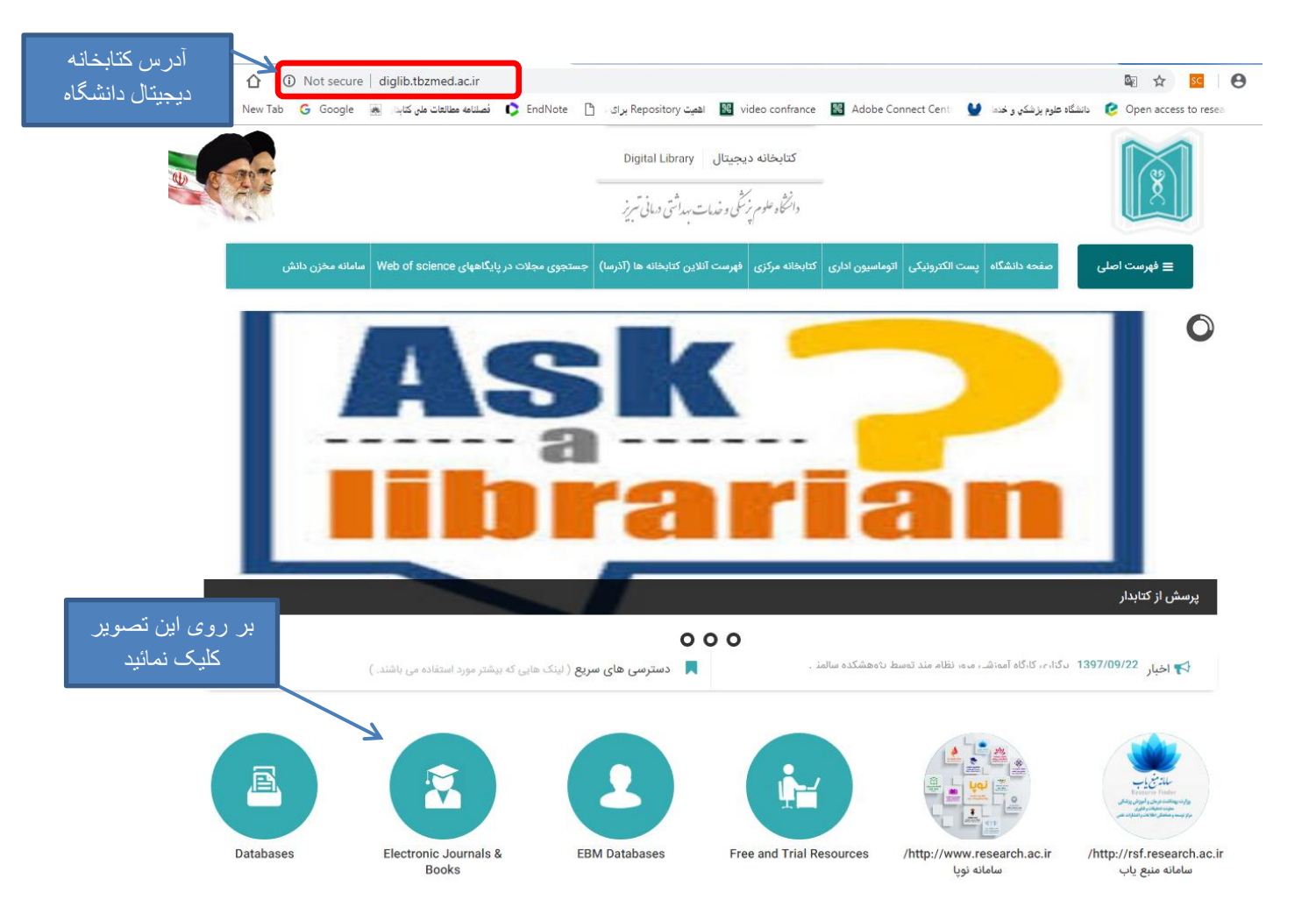

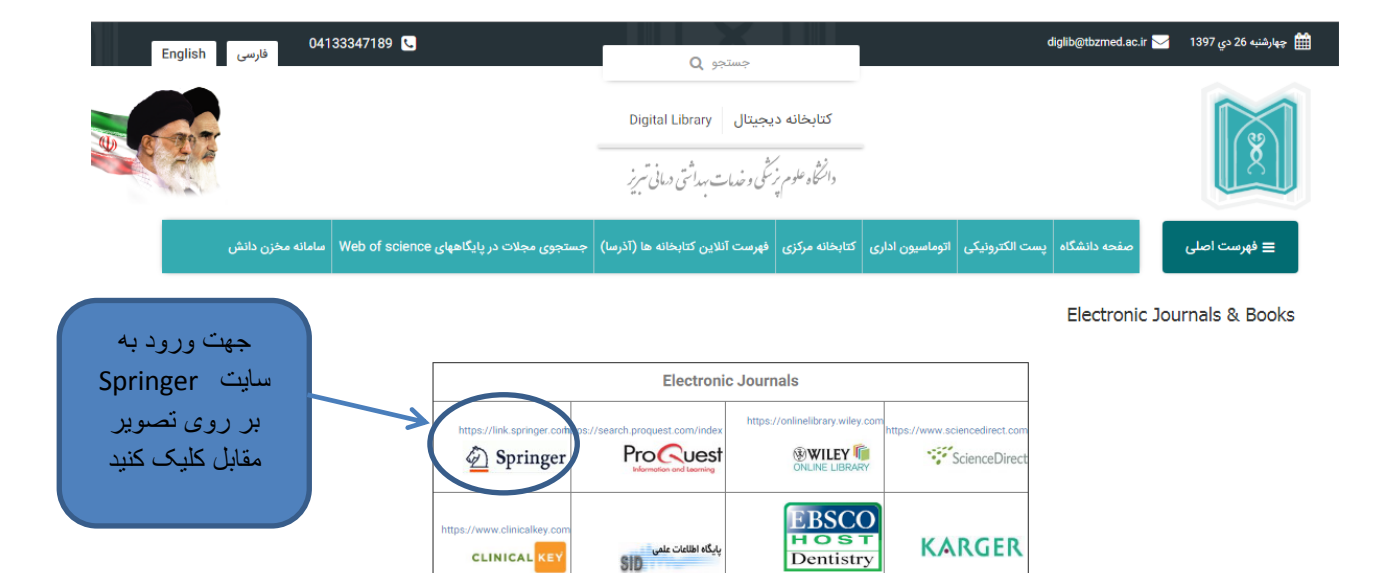

پایگاه اطلاعات علمی SID

ORANG PRIMA

https://www.nejm.c

CLINICAL KEY

clinicalkey.con

Electronic Books

CLINICAL KEY

**SAGE** journals

/journals.sagepub.cor

🖲 WILEY 👘

KARGER

ScienceDirect

https://www.sciencedirect.com

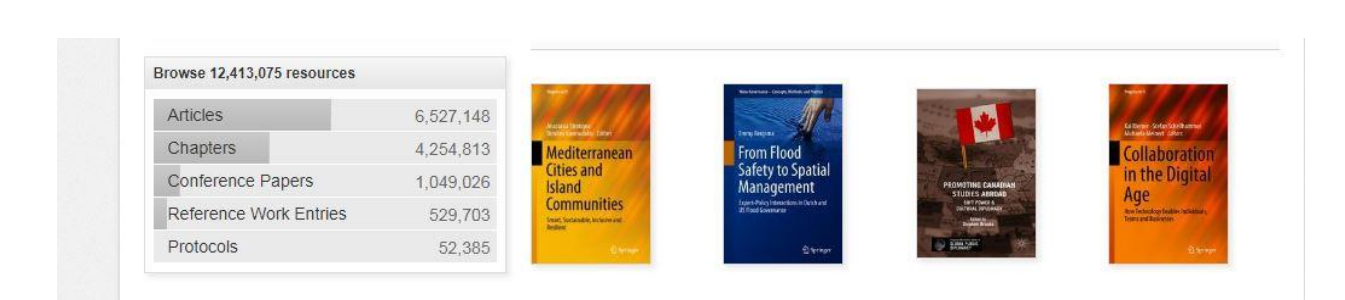

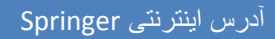

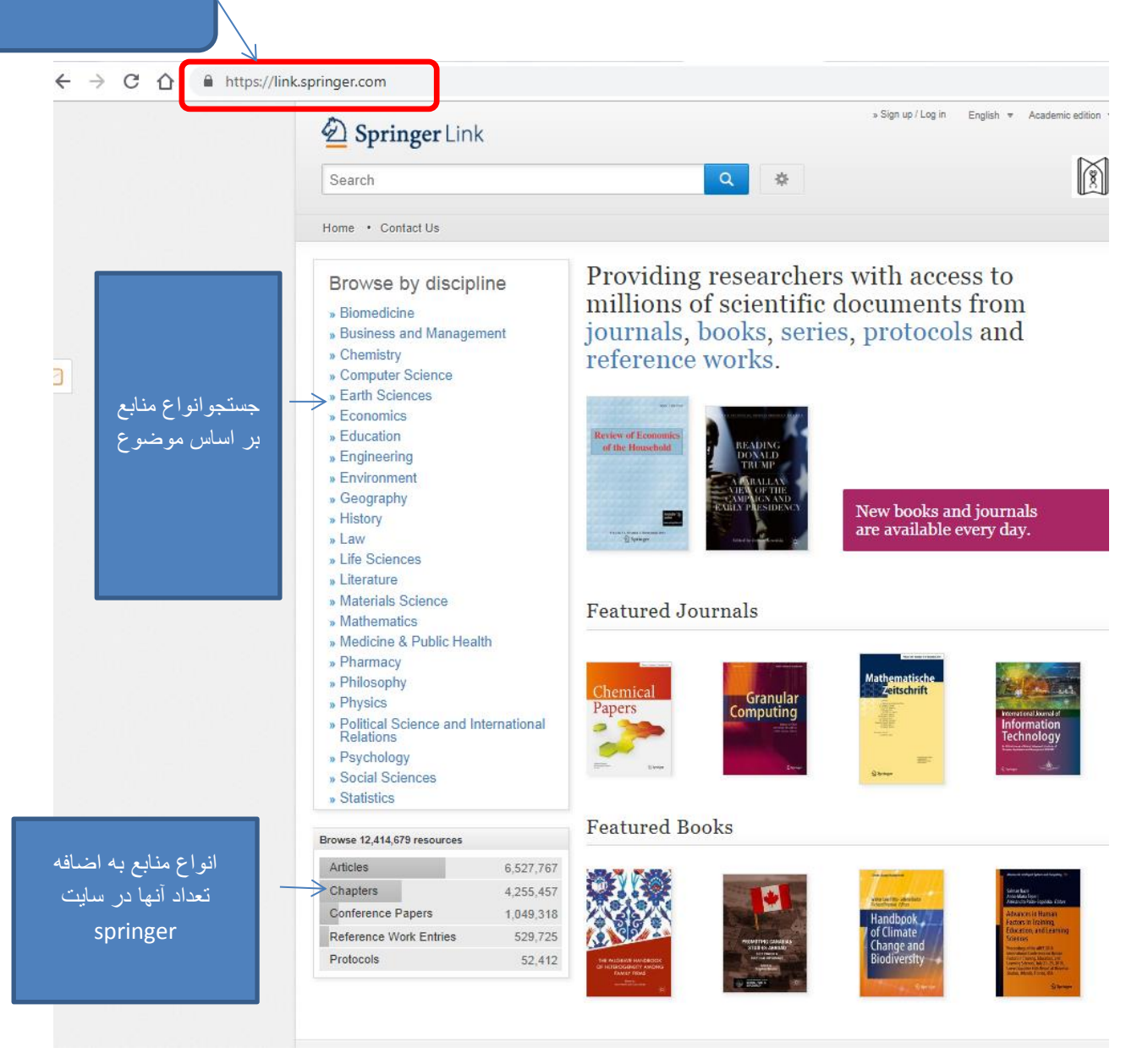

| Search                          |              | New Search                                          | Q #                                 |                                 |
|---------------------------------|--------------|-----------------------------------------------------|-------------------------------------|---------------------------------|
| Jearch                          |              | - How Coulon                                        |                                     |                                 |
| Home • Contact Us               |              |                                                     |                                     |                                 |
| Include Preview-Or<br>content   | <u>ıly</u> 🗆 | 618,806 Result(s) within Medicine & Public Health & |                                     |                                 |
| Refine Your Search              |              | Sort By Newest First 🔻                              | Date Published                      | Page 1                          |
| Content Type                    | $\frown$     | A                                                   | 70.045                              |                                 |
| Article                         | 613,997      | Your search also matched 1,7                        | 79,215 preview-only results, e.g.   |                                 |
| Chapter                         | 2,203        | The Pharmacist Guide t                              | to implementing Pharmaceut          | ical Gale                       |
| Reference Work Entry            | 2,183        | <u>» include preview-only content</u>               |                                     |                                 |
| Conference Paper                | 854          | Book                                                |                                     |                                 |
| Journal                         | 394          | Neurovascular Surgery                               |                                     |                                 |
| Book                            | 26           | Surgical Approaches for Neurovascul                 | ar Diseases                         |                                 |
| Protocol                        | 3            | Dr. Julius July, Prof. Eka J. Wahjoepr              | amono (2019)                        |                                 |
| Conference Proceedings          |              |                                                     |                                     |                                 |
| Discipline                      |              | Chapter                                             |                                     |                                 |
| Medicine & Public Health        | 8            | Heilgymnastik als Frau                              | enberuf                             |                                 |
| Subdiscipline                   | see all      | 1903 eröffnete in Kiel der deutsche A               | rzt Johann Hermann Lubinus eine he  | eilgymnastische Lehranstalt für |
| Internal Medicine               | 104,384      | Paul Geraedts in Die Geschichte der                 | Physiotherapie (2019)               | Die Entscheidung Eubinus, aus   |
| Oncology                        | 83,349       | » Download PDF (140 KB) » View Cha                  | pter                                |                                 |
| Medicine/Public Health, general | 65,259       | Chapter                                             | -                                   |                                 |
| Cardiology                      | 59,725       | Bewegungstherapie als                               | Kassenleistung                      |                                 |
| Public Health                   | 54,074       | Die Ende des 18 Jahrhunderts einne                  | führte Sozialgesetzgebung führte zu | einer arundlegenden Verbesse    |
| Language                        | see all      | der medizinischen Versorgung der de                 | utschen Bevölkerung. Krankenversio  | herungs- und                    |
| English                         | 528 044      | Unfallversicherungsgese                             |                                     |                                 |
| German                          | 83.138       | Paul Geraedts in Die Geschichte der                 | Physiotherapie (2019)               |                                 |
| French                          | 5.825        | » Download PDF (140 KB) » View Cha                  | apter                               |                                 |
| Dutch                           | 1.024        | Chapter                                             |                                     |                                 |
|                                 |              |                                                     |                                     |                                 |

نتیجه جستجو در انواع منابع اطلاعاتی

نتیجه جستجوی انواع منابع بر اساس انتخاب یک حوزه موضوعی(برای مثال موضوع پزشکی و بهداشت عمومی) با کلیک بر روی See all تمام موارد قابل مشاهده و انتخاب خواهد بود

## D Springer Link × Close Refine by Discipline Include Preview-Only 1 of 3 ▶ < Page Medicine & Public Health 6,485 Biomedicine 854 Life Sciences 472 294 Chemistry 211 Environment Psychology 150 Philosophy 74 51 Social Sciences Engineering 45 Earth Sciences 33 Social Sciences, general 33 31 Computer Science Education 26 Subdiscipline 23 Dentistry Economics 18 Science 14 13 Economics / Management Science 11 Statistics Material Science 10 Science, general 10 < Page 1 of 3 🕨

| اک مفاهیم را می رساند<br>Migraine AND propranolol AND<br>ی وسعت جستجو و افزایش نتایج معمه<br>Migraine OR <u>Headeche</u><br>می منتثنی کردن و تغریق مفیومی خاص<br>Nor Migraine NOT Child | الم دهد که تا ۱۰ می دهد که تا ۱۰ کلمه فاصله را جستجو می کند .<br>AND ۰ Mgraine NEAR/٤ Adult<br>Adult ۲۰ مال<br>Adult ۲۰ مال<br>فیلد انتخابی و هم متن را شامل می شود<br>NOT ۰ ۰ ۰ ۰ ۰ ۰ ۰ ۰ ۰ ۰ ۰ ۰ ۰ ۰ ۰ ۰ ۰ ۰ ۰ |
|----------------------------------------------------------------------------------------------------|----------------------------------------------------------------------------------------------------|
| Home · Contact Us                                                                                                    |                                                                                                    |
| Include Preview-Only     content                                                                                                    | 667,252 Result(s) for 'information OR information system '                                                                                                    |
| Refine Your Search                                                                                                    | Sort By Relevance   Page 1 of 33,363                                                                                                    |
| Content Type                                                                                                    | A                                                                                                    |
| Article                                                                                                    | Your search also matched <b>1,049,467</b> preview-only results, e.g.                                                                                                    |
| District                                                                                                    | Implementation and evaluation of workflow based on nospital information system/radiology information system/nicture archiving and communications                                                                 |
| Discipline see all                                                                                                    | system/addregy mormation system/picture archiving and commanications                                                                                                    |
| Life Sciences 85 574                                                                                                    | » Include preview-only content                                                                                                    |
| Encineering 56.311                                                                                                    |                                                                                                    |
| Biomedicine 55.813                                                                                                    | Article Open Access                                                                                                    |
| Chemistry 40,393                                                                                                    | Theoretic Measures                                                                                                    |
| -                                                                                                    | During the last decade the exponential increase of multimedia and remote sensing image archives the fast                                                                                                    |
| Subdiscipline see all                                                                                                    | expansion of the world wide web, and the high diversity of users have yielded concepts and systems for su                                                                                                    |
| Public Health 36,150                                                                                                    | Herbert Daschiel, Mihai Datcu in EURASIP Journal on Advances in Signal Processing (2005)                                                                                                    |
| general 32,521                                                                                                    | » Download PDF (3253 KB)                                                                                                    |
| Internal Medicine 27,766                                                                                                    | Article                                                                                                    |
| Oncology 27,142                                                                                                    | Erratum to: Visualization of geotechnical data by means of                                                                                                    |
| Life Sciences, general 27,021                                                                                                    | geographic information system: a case study in Eskischir city (NW                                                                                                    |
| Language see all                                                                                                    | Turkey)                                                                                                    |
| English 661,622                                                                                                    | Ahmet Orhan, Hasan Tosun in Environmental Earth Sciences (2010)                                                                                                    |
| German 5,167                                                                                                    | » Download PDF (73 KB) » View Article                                                                                                    |
| French 406                                                                                                    |                                                                                                    |
| Italian 33                                                                                                    | Article                                                                                                    |
| Spanish 12                                                                                                    | information security management system                                                                                                    |
|                                                                                                    | Kristian Beckers, Isabelle Côté, Stephan Faßbender in Requirements Engineering (2013)<br>» Download PDF (301 KB) » View Article                                                                                  |

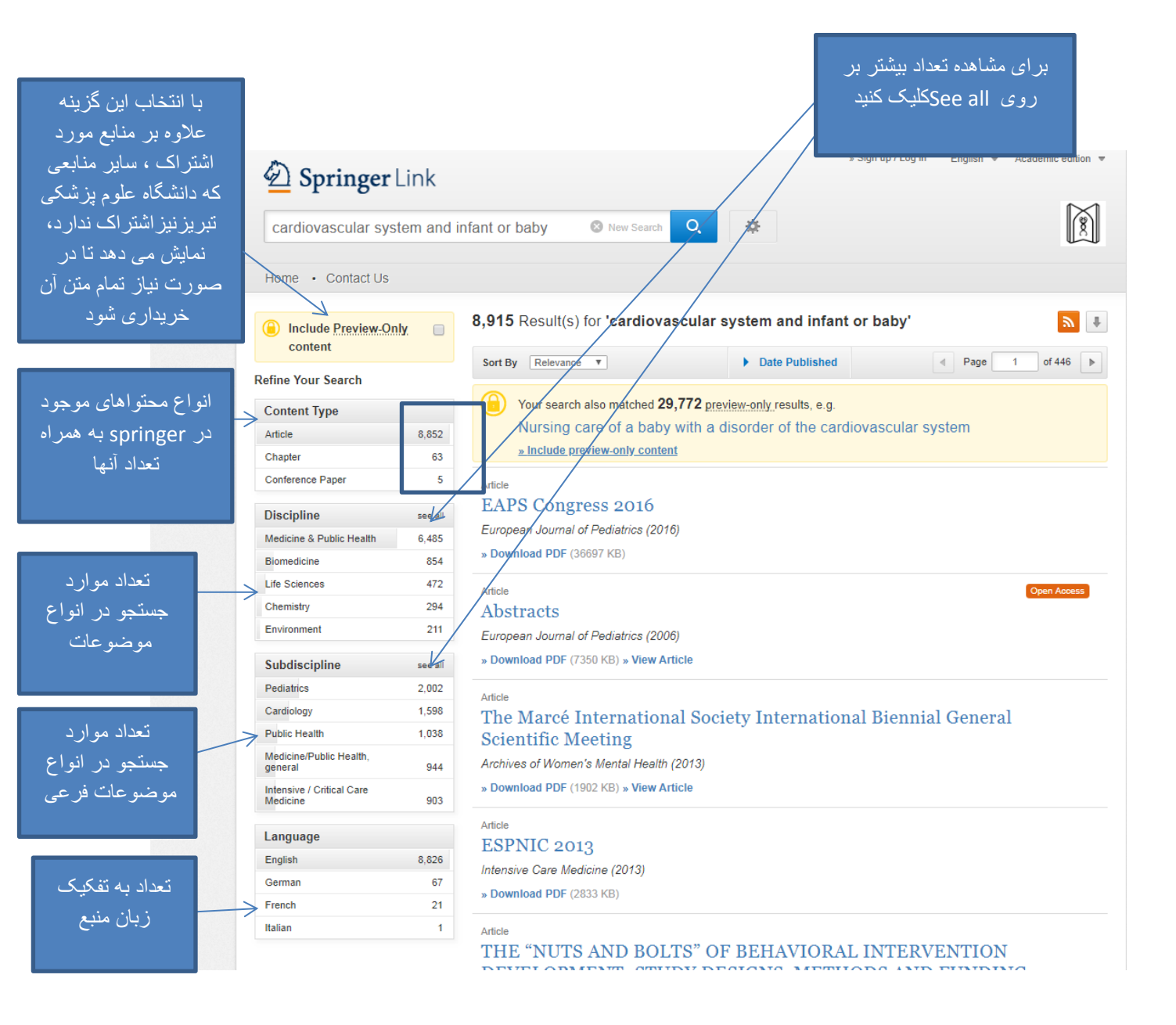

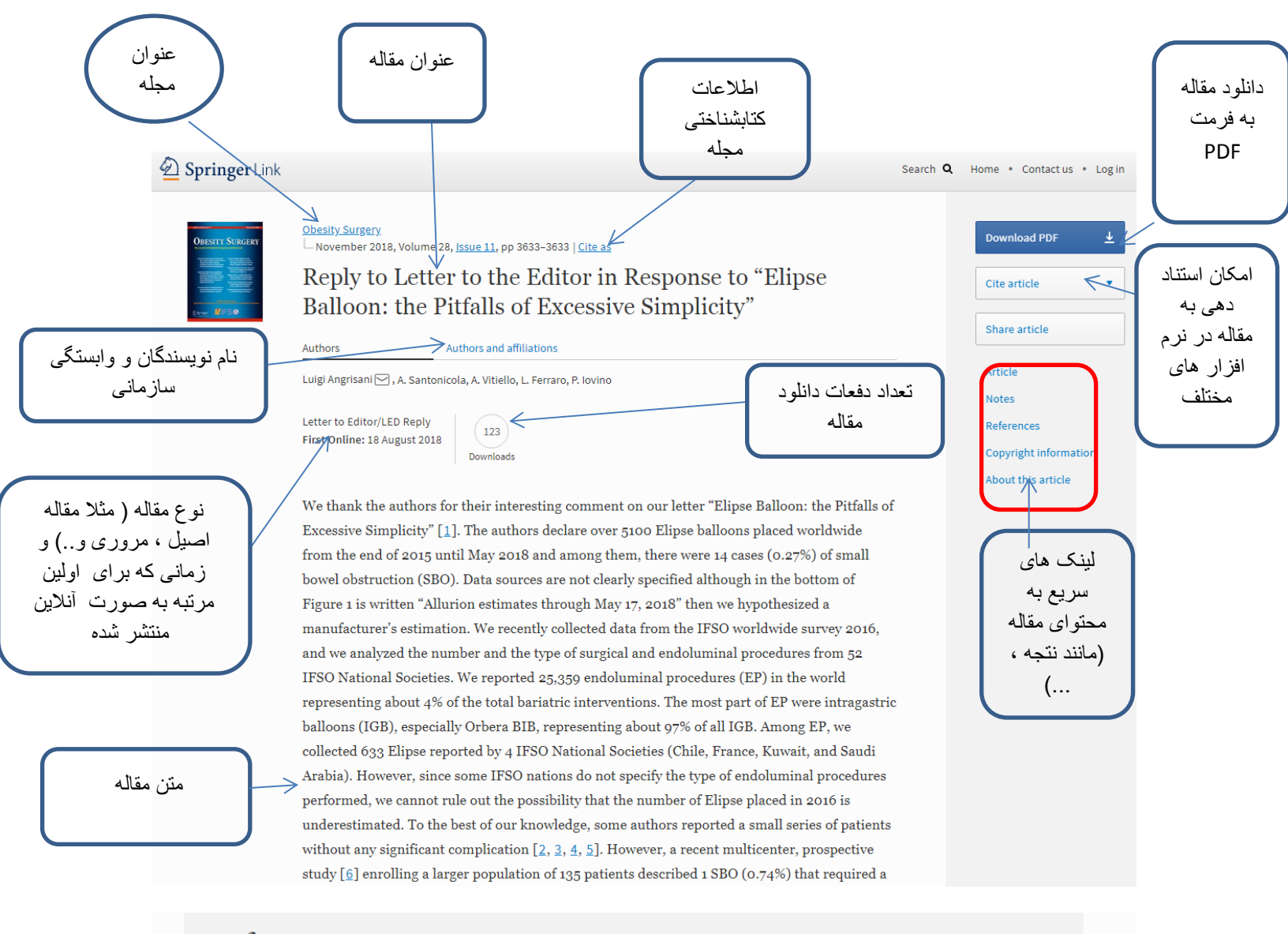

## References

منابع

 Lehrnbecher T, Robinson P, Fisher B, Alexander S, Ammann RA, Beauchemin M, Carlesse
 F, Groll AH, Haeusler GM, Santolaya M, Steinbach WJ, Castagnola E, Davis BL, Dupuis LL, Gaur AH, Tissing WJE, Zaoutis T, Phillips R, Sung L (2017) Guideline for the management of fever and neutropenia in children with cancer and hematopoietic stem-cell transplantation recipients: 2017 update. J Clin Oncol 35:2082–2094. https://doi.org/10.1200/JCO.2016.71.7017

CrossRef PubMed Google Scholar

 Stryjewski GR, Nylen ES, Bell MJ, Snider RH, Becker KL, Wu A, Lawlor C, Dalton H (2005) Interleukin-6, interleukin-8, and a rapid and sensitive assay for calcitonin precursors for the determination of bacterial sepsis in febrile neutropenic children. Pediatr Crit Care Med 6:129–135. <u>https://doi.org/10.1097/01.PCC.0000149317.15274.48</u> <u>CrossRef PubMed Google Scholar</u> اصل مقاله در

فرمت PDF

of PCT and IL-6 for bacterial infection in children with cancer and febrile neut...1 / 8 Ŧ ÷ E Supportive Care in Cancer (2018) 26:3819-3826 https://doi.org/10.1007/s00520-018-4249-3 ORIGINAL ARTICLE CrossMark  $\mathcal{A}$ Predictive value of PCT and IL-6 for bacterial infection in children with cancer and febrile neutropenia Hilde T. van der Galiën<sup>1</sup> · Erik A. H. Loeffen<sup>1</sup> · Karin G. E. Miedema<sup>1</sup> · Wim J. E. Tissing<sup>1</sup> Received: 15 November 2017 / Accepted: 6 May 2018 / Published online: 19 May 2018 C The Author(s) 2018 Abstract Purpose Only a third of children with cancer and febrile neutropenia (FN) have a proven bacterial infection; nevertheless, most children are hospitalized and treated with intravenous antibiotics. Several biomarkers have been proposed as predictive markers for bacterial infection in this population. We aimed to evaluate the role of interleukin-6 (IL-6) and procalcitonin (PCT) in diagnosing bacterial infection in children with cancer and FN. Methods The study population was derived from a prospective database (2006–2013, IL-8 study) comprising children with cancer who presented with FN. From stored plasma samples (taken at admission and/or at 12–24 h), we determined the PCT and IL-6 levels. Consequently, we explored their relation with the presence of bacterial infection (positive blood culture, radiolog-ically documented infection or clinical bacterial focus). We predefined cutoff values at 60 ng/L for IL-6 and 0.25 ng/mL for PCT. Results Seventy-seven FN episodes in 55 children with cancer were included. In 18 episodes (23.4%), a bacterial infection was documented. Both at presentation and after 12-24 h, median values of IL-6 and PCT were significantly higher in patients with a bacterial infection compared to patients without a bacterial infection. With both biomarkers above cutoff values, sensitivity was 93% (with either one, this was even 100%). The identified group at low risk for bacterial infection comprised 41% of the Conclusion PCT and IL-6 are promising markers in identifying bacterial infection in children with cancer and FN. In a subsequent project, we will incorporate these biomarkers in a risk assessment model that we will test prospectively in a clinical trial. Keywords Pediatric oncology · Febrile neutropenia · Bacterial infection · Biomarkers · Procalcitonin · Interleukin-6 Introduction causes of fever during chemotherapy may be the effect of (chemotherapeutic) drugs, viral or fungal infections, blood Children with cancer who develop fever after receiving chetransfusions, mucositis, or the malignancy itself [4]. In recent 4

constraint with equivalent with or the provide the theory into the constraint of the provide the provided the provided the provided the

causes of fever during chemotherapy may be the effect of (chemotherapeutic) drugs, viral or fungal infections, blood transfusions, mucositis, or the malignancy itself [4]. In recent years, it has become practice to manage some patients with low risk fever and neutropenia as an outpatient with oral antibiotics. Being at low risk of systemic infection or sepsis, these patients benefit from a milder approach, preventing overtreatment [6, 7]. Yet, it is still very difficult to distinguish children with and without bacterial infection upon presentation, because at that time, fever may be the only symptom of bacterial infection [8]. Other symptoms are typically lacking,

| 🖉 Springer                         | Link        |                                                                                   | Advaced Search را<br>انتخاب نمایید                                                                                                    |  |  |  |
|------------------------------------|-------------|-----------------------------------------------------------------------------------|----------------------------------------------------------------------------------------------------|--|--|--|
| Search                             |             | 😵 New Search 🔍 🔅                                                                  |                                                                                                    |  |  |  |
| Home • Contact Us                  |             |                                                                                   |                                                                                                    |  |  |  |
| Include Preview-On content         | <u>ly</u> 💌 | <b>3,498</b> Result(s) within Journal ⊗                                           | <b>2</b>                                                                                                    |  |  |  |
| efine Your Search                  |             | Sort By Newest First V Date                                                       | Published A Page 1 of 175                                                                                                    |  |  |  |
| Content Type                       |             |                                                                                   |                                                                                                    |  |  |  |
| Journal                            | 0           | Journal<br>Machine Learning                                                       |                                                                                                    |  |  |  |
|                                    | 0           | Machine Learning                                                                  |                                                                                                    |  |  |  |
| Discipline                         | see all     | Volume 1 / 1986 - Volume 107 / 2018                                               | Learning                                                                                                    |  |  |  |
| Medicine & Public Health           | 798         |                                                                                   |                                                                                                    |  |  |  |
| Life Sciences                      | 363         |                                                                                   | Char-                                                                                                    |  |  |  |
| Engineering                        | 265         | Journal                                                                           |                                                                                                    |  |  |  |
| Mathematics                        | 217         | Journal of Archaeological Research                                                |                                                                                                    |  |  |  |
| Biomedicine                        | 207         | Volume 1 / 1993 - Volume 26 / 2018                                                | Journal of<br>Archaeological                                                                                                    |  |  |  |
| Subdiscipline                      | see all     |                                                                                   | Research                                                                                                    |  |  |  |
| Medicine/Public Health,<br>general | 131         |                                                                                   | See 1                                                                                                    |  |  |  |
| Internal Medicine                  | 128         | Journal                                                                           |                                                                                                    |  |  |  |
| Oncology                           | 109         | Genetic Programming and Evolvable                                                 | e Machines                                                                                                    |  |  |  |
| Biochemistry, general              | 105         | Volume 1 / 2000 - Volume 19 / 2018                                                | PROCRAMMING<br>AND BY UNDERBE<br>IN A CHINES                                                                                                    |  |  |  |
| Cell Biology                       | 105         |                                                                                   | and the second second sec |  |  |  |
| Language                           | see all     |                                                                                   |                                                                                                    |  |  |  |
| English                            | 3,184       |                                                                                   |                                                                                                    |  |  |  |
| German                             | 201         | Journal                                                                           |                                                                                                    |  |  |  |
| Dutch                              | 64          | Journal of Materials Science                                                      | Journal of Materials Science                                                                                                    |  |  |  |
| French                             | 28          | Volume 1 / 1966 - Volume 53 / 2018                                                | See 1                                                                                                    |  |  |  |
| Italian                            | 19          |                                                                                   | (b)                                                                                                    |  |  |  |
|                                    |             | Journal<br>Advances in Atmospheric Sciences<br>Volume 1 / 1984 - Volume 35 / 2018 |                                                                                                    |  |  |  |

جهت انجام جستجوى پيشرفته

| Springer Link                                                      | » Sign up / Log in English 👻 Academic editio |
|--------------------------------------------------------------------|----------------------------------------------|
| Search Q 🌞                                                         |                                              |
| Home • Contact Us                                                  |                                              |
| Advanced Search                                                    |                                              |
| Find Resources                                                     |                                              |
| with all of the words                                              |                                              |
| with the exact phrase                                              |                                              |
| with at least one of the words                                     |                                              |
| without the words                                                  |                                              |
| where the title contains                                           |                                              |
| e.g. "Cassini at Satum" or Satum where the author / editor is      |                                              |
| e.g. "H.G. Kennedy" or Elvis Morrison                              |                                              |
| Show documents published           between         •           and |                                              |
| Include <u>Preview Only</u> content                                |                                              |
| Search                                                             |                                              |

|                                            | Springer Link                                                                                              | Soc |
|--------------------------------------------|----------------------------------------------------------------------------------------------------|-----|
|                                            | Home · Contact Us                                                                                          |     |
| با انجام جستجوی<br>کلید واژه ها در ایر     | Advanced Search                                                                                            |     |
| بخش از دو عمدم<br>OR و ANDاستفاد<br>می کند | Find Resources         with all of the words         predictive value of pct         with the exact phrase |     |
|                                            | without the words                                                                                          |     |
|                                            | where the title contains  e.g. "Cassini at Saturn" or Saturn  where the author / editor is                 |     |
|                                            | e.g. "H.G.Kennedy" or Elvis Morrison Show documents published between and and                              |     |
|                                            | Search                                                                                                    |     |

| predictive AND valu                                                                            | ie AND o                           | f AND pct AND (I 💿 New Search 🔍 🔅                                                                                                    |
|------------------------------------------------------------------------------------------------|------------------------------------|----------------------------------------------------------------------------------------------------|
| Home • Contact Us                                                                              |                                    | K                                                                                                    |
| Include Preview-Onle content                                                                   | х 🤇                                | 1,585 Result(s) for 'predictive AND value AND of AND pct AND (predictive OR value OR of OR pct)'                                                                                                    |
| Refine Your Search                                                                             |                                    | Sort By Relevant V Date Published - Page 1 of 80                                                                                                    |
| Content Type<br>Article<br>Chapter<br>Conference Paper                                         | 1,578<br>7<br>6                    | Your search also matched <b>1,668</b> preview.only.results, e.g.<br>ESICM 2012 MONDAY SESSIONS 15 October, 2012<br><u>&gt; Include preview-only content</u>                                                                                                    |
| Discipline<br>Medicine & Public Health<br>Materials Science<br>Material Science<br>Biomedicine | see all<br>890<br>301<br>118<br>92 | Article Copen Access The moderate predictive value of serial serum CRP and PCT levels for the prognosis of hospitalized community-acquired pneumonia To predict the prognosis by observing the dynamic change of C-reactive protein (CRP) and procalcitonin (PCT) for hospitalized community-acquired pneumonia (CAP). Shuren Guo, Xiaohuan Mao, Ming Liang in <i>Respiratory Research (2018</i> ) |
| Life Sciences                                                                                  | 49                                 | » Download PDF (1651 KB) » View Article                                                                                                    |
| Subdiscipline<br>Metallic Materials                                                            | see all                            | Article Open Access                                                                                                    |
| Structural Materials                                                                           | 430                                | Predictive value of PCT and IL-6 for bacterial infection in children                                                                                                    |
| Characterization and<br>Evaluation of Materials                                                | 423                                | Only a third of children with cancer and febrile neutropenia (FN) have a proven bacterial infection;                                                                                                    |
| Nanotechnology<br>Surfaces and Interfaces, Thin<br>Films                                       | 416<br>414                         | neverthetess, most children are hospitalized and treated with intravenous antibiotics. Several biomarkers ha<br>Hilde T. van der Galiën, Erik A. H. Loeffen in <i>Supportive Care in Cancer (2018)</i><br>» Download PDF (617 KB) » View Article                                                                                                    |
| Language                                                                                       |                                    |                                                                                                    |
| English                                                                                        | 1,552                              | Article<br>ESICM 2012 - Abstracts of Oral Presentations and Poster Sessions                                                                                                    |
| German                                                                                         | 23                                 | Intensive Care Medicine (2013)                                                                                                    |
| French                                                                                         | 10                                 |                                                                                                    |

|                       | \$   | Springer Link                                                                                     | » Sign up / Log in | English 👻 Academic edition 👻 |
|-----------------------|------|---------------------------------------------------------------------------------------------------|--------------------|------------------------------|
|                       | Sear | ch Q                                                                                              |                    | Sec                          |
|                       | Home | Contact Us                                                                                        |                    |                              |
|                       | А    | dvanced Search                                                                                    |                    |                              |
| با انجام ج            |      | Find Resources                                                                                    |                    |                              |
| ، جستج                |      | with all of the words                                                                             |                    |                              |
| عين عبار<br>خو اهد شد |      | with the exact phrase                                                                             |                    |                              |
| علامت<br>عبارت حا     | 7    | "predictive value of pct" with at least one of the words                                          |                    |                              |
| نه، س<br>خهرکا        |      | without the words                                                                                 |                    |                              |
| استفا                 |      | where the title contains                                                                          |                    |                              |
|                       |      | e.g. "Cassini at Satum" or Satum                                                                  |                    |                              |
|                       |      | where the author / editor is                                                                      |                    |                              |
|                       |      | e.g. "H.G.Kennedy" or Elvis Morrison Show documents published between           between         T |                    |                              |
|                       |      | Include Preview-Only content     ☑                                                                |                    |                              |
|                       |      | Search                                                                                            |                    |                              |
|                       |      |                                                                                                   |                    |                              |

با انجام جستجو در جعبه دوم ، جستجو صرفا بر اساس عین عبارت داخل " " انجام خواهد شد . در این بخش چه علامت " "در اول و آخر عبارت جستجو گذاشته شود یا نه ، سیستم به صورت خودکار از علامت " "

| "predictive value of                  | pct"    | 🔇 New Search                                                                             | <b>↓</b> ☆                                   |                                   |
|---------------------------------------|---------|------------------------------------------------------------------------------------------|----------------------------------------------|-----------------------------------|
| Home · Contact Us                     |         |                                                                                          |                                              |                                   |
| Include Preview-Only content          |         | 74 Result(s) for "predictive valu                                                        | ue of pct"'                                  |                                   |
| Dofine Your Search                    |         | Sort By Relevance T                                                                      | Date Published                               | < Page 1                          |
| tenne rour search                     |         | Article                                                                                  |                                              | Oner                              |
| Content Type                          |         | Predictive value of PCT at                                                               | nd IL-6 for bacterial infe                   | ection in children                |
| Article                               | 71      | with cancer and febrile ne                                                               | eutropenia                                   |                                   |
| Chapter                               | 3       | Only a third of children with cancer and fi                                              | abrile neutronenia (ENI) have a proven       | bacterial infection:              |
| Disciplino                            |         | nevertheless, most children are hospitalia                                               | zed and treated with intravenous antibi      | iotics. Several biomarkers ha     |
| Medicine & Public Health              | 80      | Hilde T. van der Galiën, Erik A. H. Loeffe                                               | n in Supportive Care in Cancer (201          | 8)                                |
| Biomedicine                           | 2       | » Download PDF (617 KB) » View Article                                                   |                                              |                                   |
| Chemistry                             | 1       |                                                                                          |                                              |                                   |
| ife Sciences                          | 1       | Article                                                                                  |                                              |                                   |
| LifeSciences                          | 1       | Predictive value of procal                                                               | citonin for diagnosis of                     | intections in                     |
|                                       |         | patients with chronic kidi                                                               | ney disease: a compariso                     | on with traditional               |
| Subdiscipline                         | see all | inflammatory markers C-                                                                  | reactive protein, white t                    | blood cell count, and             |
| Intensive / Critical Care<br>Medicine | 31      | neutrophil percentage                                                                    |                                              |                                   |
| Emergency Medicine                    | 29      | The baseline PCT level of CKD patients in<br>patients, the predictive value of PCT for l | is negatively correlated with renal func     | tion. In both CKD1–4 and CKD      |
| Internal Medicine                     | 15      | Yanbei Sun, Liiuan Jiang, Xiaonan Shao                                                   | in International Urology and Nephrolo        | av (2017)                         |
| Pediatrics                            | 12      | » Download PDE (2231 KB) » View Article                                                  |                                              | av 1'V                            |
| Anesthesiology                        | 11      | # Download F Dr (2201 KD) # VIGW ATUCIE                                                  |                                              |                                   |
|                                       |         | Article                                                                                  |                                              |                                   |
| Language                              |         | Failure of PCT to indicate                                                               | severe fungal infection                      | in two                            |
| English                               | 73      | immunodeficient patients                                                                 | 3                                            |                                   |
| German                                | 1       | Dr. med. W. Huber, Prof. Dr. med. Ursula                                                 | Schweigart in Infection (1997)               |                                   |
|                                       |         | » Download PDF (338 KB)                                                                  |                                              |                                   |
|                                       |         | Article                                                                                  |                                              | Oper                              |
|                                       |         | Predictive value of procal<br>sepsis: a prospective obse                                 | citonin decrease in patie<br>rvational study | ents with severe                  |
|                                       |         | This prospective study investigated the p                                                | redictive value of procalcitonin (PCT) t     | for survival in 242 adult patient |
|                                       |         | Sari Karlsson, Milia Heikkinen, Ville Petti                                              | lä, Seija Alila, Sari Väisänen in Critio     | cal Care (2010)                   |

|                                                                                              | D Springer Link                                                            | » Sign up / Log in English 🔻 Academic edition 👻 |
|----------------------------------------------------------------------------------------------|----------------------------------------------------------------------------|-------------------------------------------------|
|                                                                                              | Search Q                                                                   | No.                                             |
|                                                                                              | Home • Contact Us                                                          |                                                 |
|                                                                                              | Advanced Search                                                            |                                                 |
|                                                                                              | Find Resources with all of the words                                       |                                                 |
| با انتخاب این کزینه عملکر<br>OR بین کلمات اعمال خواهد<br>شد م بد ای گیند ش نذار <del>م</del> | with the exact phrase                                                      |                                                 |
| ملك و برري تشترين تكيم<br>جستجو استفاده مي شود                                               | with at least one of the words predictive value of pct                     |                                                 |
|                                                                                              | without the words                                                          |                                                 |
|                                                                                              | where the title containse.g. "Cassini at Satum" or Saturn                  |                                                 |
|                                                                                              | where the author / editor is                                               |                                                 |
|                                                                                              | e.g. "H.G.Kennedy" or Elvis Morrison Show documents published between  and |                                                 |
|                                                                                              | Include Preview-Only content                                               |                                                 |
|                                                                                              | Search                                                                     |                                                 |

|                                                 |           | شده است                                                                                                    |  |  |  |
|-------------------------------------------------|-----------|----------------------------------------------------------------------------------------------------|--|--|--|
| (predictive OR va                               | IUE OR OT | OR pct) View Search                                                                                                    |  |  |  |
| Home • Contact Us                               | C         |                                                                                                    |  |  |  |
| Include Preview-C     content                   | only 🗉    | 1,954,165 Result(s) for '(predictive OR value OR of OR pct)'                                                                                                    |  |  |  |
| Refine Your Search                              |           | Sort By Relevance V Date Published Page 1 of 97,704                                                                                                    |  |  |  |
| Content Type                                    |           | Your search also matched 8,552,430 preview-only results, e.g.                                                                                                   |  |  |  |
| Article                                         | 1,854,542 | ESICM 2012 MONDAY SESSIONS 15 October, 2012                                                                                                    |  |  |  |
| Chapter                                         | 85,816    | » Include preview-only content                                                                                                    |  |  |  |
| Conference Paper                                | 53,010    |                                                                                                    |  |  |  |
| Reference Work Entry                            | 12,049    | The moderate predictive value of serial serum CRP and PCT levels for                                                                                            |  |  |  |
| Journal                                         | 1,084     | the prognosis of hospitalized community-acquired pneumonia                                                                                                    |  |  |  |
| Book                                            | 531       |                                                                                                    |  |  |  |
| Protocol                                        | 143       | for hospitalized community-acquired pneumonia (CAP)<br>Shuren Guo, Xiaohuan Mao, Ming Liang in Respiratory Research (2018)                                      |  |  |  |
| Conference Proceedings                          | 48        |                                                                                                    |  |  |  |
| Discipline                                      | see all   | » Download PDF (1651 KB) » View Article                                                                                                    |  |  |  |
| Medicine & Public Health                        | 570,882   | Article Open Acc                                                                                                    |  |  |  |
| Life Sciences                                   | 223,437   | Predictive value of PCT and IL-6 for bacterial infection in children                                                                                            |  |  |  |
| Biomedicine                                     | 165,908   | with cancer and febrile neutropenia                                                                                                    |  |  |  |
| Chemistry                                       | 142,285   | Only a third of children with cancer and febrile neutropenia (FN antibiotics. Several biomarkers have been                                                      |  |  |  |
| Physics                                         | 135,000   | proposed as predictive markers for bacterial infection in this population. We aimed to evaluate the r                                                           |  |  |  |
| Subdiscipline                                   | see all   | Hilde T. van der Galiën, Erik A. H. Loeffen in Supportive Care in Cancer (2018)                                                                                 |  |  |  |
| Oncology                                        | 105,798   | » Download PDF (617 KB) » View Article                                                                                                    |  |  |  |
| Internal Medicine                               | 97,797    | Article Open Act                                                                                                    |  |  |  |
| Medicine/Public Health, general                 | 97,705    | Predictive value of procalcitonin decrease in patients with severe                                                                                              |  |  |  |
| Characterization and<br>Evaluation of Materials | 85,049    | Sepsis: a prospective observational study<br>This prospective study investigated the predictive value of procelettonin (PCT) for survival in 242 adult patients |  |  |  |
| Biochemistry, general                           | 82,908    | mis prospective study investigated the predictive value or procalcitonin (PCT) for survival in 242 adult patients with                                          |  |  |  |
| Language                                        | see all   | Sarı Karisson, Milja Heikkinen, Ville Pettilä, Seija Alila, Sari Väisänen in Critical Care (2010)                                                               |  |  |  |
| _                                               |           | Develoed DDE (E44 I/D) - View Article                                                                                                    |  |  |  |

|                                                                       | Se  | earch Q                                                         |
|-----------------------------------------------------------------------|-----|-----------------------------------------------------------------|
|                                                                       | Hor | ne • Contact Us                                                 |
|                                                                       |     | Advanced Search                                                 |
|                                                                       |     | Find Resources with all of the words                            |
| جستجو در جعبه چهارم ،                                                 | 1   | with the exact phrase                                           |
| کلیدواژه مورد نظر را از<br>از کل جستجو حذف می<br>کند در واقع از عملگر |     | with at least one of the words without the words                |
| NOT استفادہ می کند                                                    |     | where the title contains                                        |
|                                                                       |     | e.g. "Cassini at Saturn" or Saturn Where the author / editor is |
|                                                                       |     | Show documents published                                        |
|                                                                       |     | Include Preview Only content                                    |
|                                                                       |     |                                                                 |

| cardiovascular Al               | ND NOT (n | nale) 💿 New Search 🔍 🏟                                                                     |
|---------------------------------|-----------|--------------------------------------------------------------------------------------------|
| Home • Contact Us               | 5         |                                                                                            |
| Include Preview C content       | Dnly 🗆    | 12,615 Result(s) for 'cardiovascular AND NOT (male)'                                       |
| efine Your Search               |           | Fort By Relevance V Date Published Page 1 of 3,631                                         |
| Content Type                    |           |                                                                                            |
| Article                         | 0         |                                                                                            |
| Discipline                      | see all   | VINCING DEVICES OF AN IDEPRESSANTS                                                         |
| Medicine & Public Health        | 48 891    | <u># module previously content</u>                                                         |
| Biomedicine                     | 7,944     | Article                                                                                    |
| Life Sciences                   | 6,399     | Erratum to: Relationship between $HbA_{ie}$ levels and risk of                             |
| Chemistry                       | 3,787     | cardiovascular adverse outcomes and all-cause mortality in                                 |
| Environment                     | 1,263     | type 2 diabetes                                                                            |
| Subdiscipline                   | see all   | C. Andersson, L. van Gaal, I. D. Caterson, P. Weeke, W. P. T. James in Diabetologia (2012) |
| Cardiology                      | 18,522    | » Download PDF (48 KB) » View Article                                                      |
| Internal Medicine               | 9,309     |                                                                                            |
| Imaging / Radiology             | 8,514     | Article<br>Cardiovascular imaging 2017 in the International Journal of                     |
| Medicine/Public Health, general | 8,185     | Cardiovascular Imaging 2017 in the international Journal of                                |
| Angiology                       | 6,267     | Johan H. C. Reiber in The International Journal of Cardiovascular Imaging (2018)           |
| Language                        | see all   | » Download PDF (517 KB) » View Article                                                     |
| English                         | 70,876    | Aviate                                                                                     |
| German                          | 1,488     | Firstum to: Cardiovascular imaging 2014 in the International                               |
| French                          | 229       | Journal of Cardiovascular Imaging                                                          |
| Italian                         | 14        | Hiram G. Bezerra, Ricardo A. Costa in The International Journal of Cardiovascula (2016)    |
|                                 | 4         |                                                                                            |
| Dutch                           |           | » Download PDF (292 KB) » View Article                                                     |

| 4                                                           | Springer Link                                                     | » Sign up / Log in English ▼ Academic edition ▼ |
|-------------------------------------------------------------|-------------------------------------------------------------------|-------------------------------------------------|
| ٤                                                           | Search Q 🛠                                                        |                                                 |
| H                                                           | ome · Contact Us                                                  |                                                 |
|                                                             | Advanced Search                                                   |                                                 |
|                                                             | Find Resources with all of the words                              |                                                 |
| حید وارد های وارد<br>شده در این جعبه فقط<br>در عناوین منابع | with the exact phrase                                             |                                                 |
| جستجو مي شوند                                               | with at least one of the words                                    |                                                 |
|                                                             | without the words where the title contains                        |                                                 |
|                                                             | cardiovascular system<br>e.g. "Cassini at Satum" or Saturn        |                                                 |
|                                                             | where the author / editor is e.g. "H.G.Kennedy" or Elvis Morrison |                                                 |
|                                                             | Show documents published           between           and          |                                                 |
|                                                             | (a) Include <u>Preview Only</u> content ☑                         |                                                 |
|                                                             | Search                                                            |                                                 |

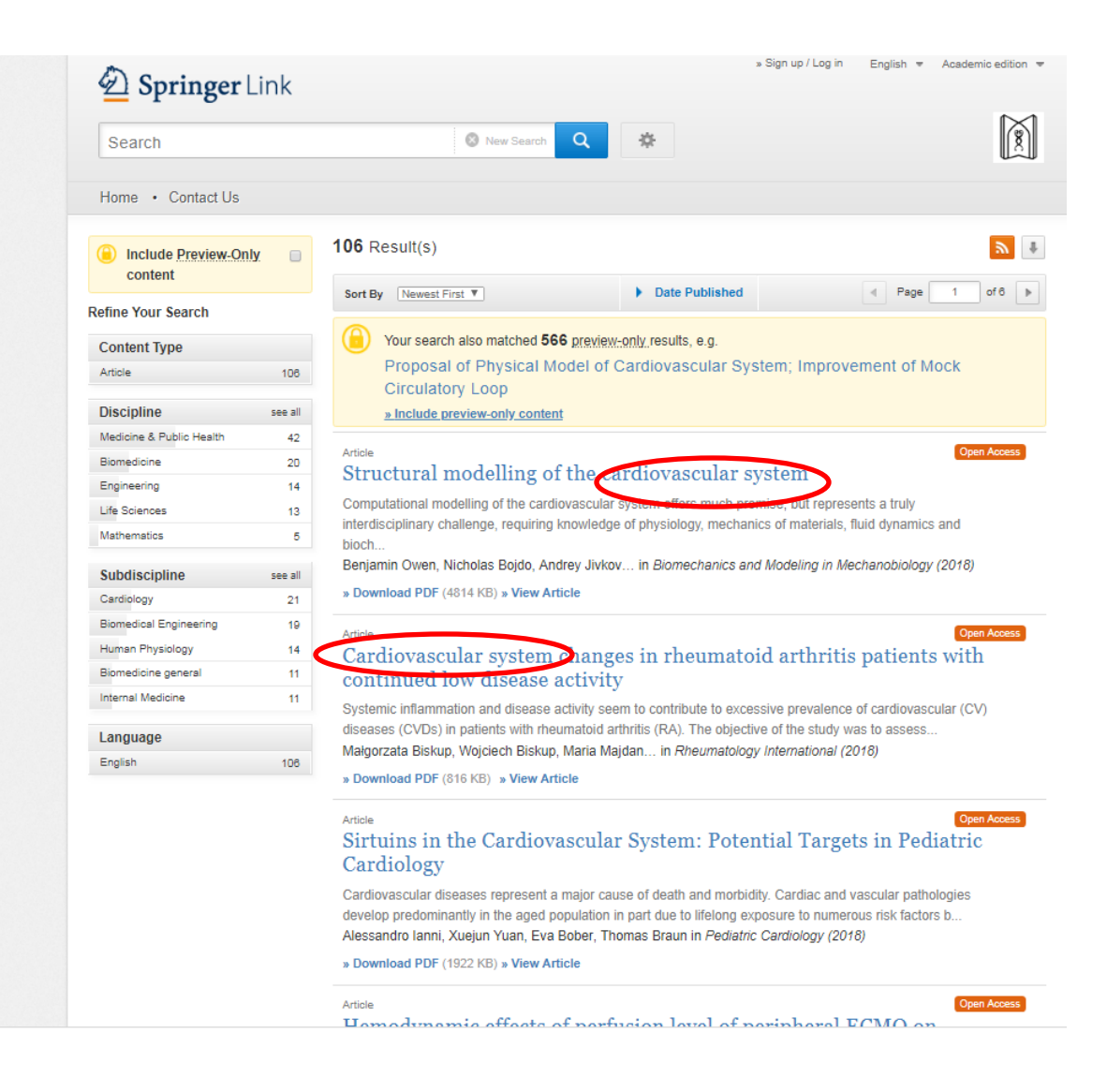

|                              |                                                                  | » Sign up / Log in   | English = Acc |
|------------------------------|------------------------------------------------------------------|----------------------|---------------|
|                              | Der Springer Link                                                | a cigit ap r cog int | English + Aca |
|                              | Search Q *                                                       |                      |               |
|                              | Home • Contact Us                                                |                      |               |
|                              | Advanced Search                                                  |                      |               |
|                              | Find Resources                                                   |                      |               |
|                              | with all of the words                                            |                      |               |
|                              | with the exact phrase                                            |                      |               |
|                              | with at least one of the words                                   |                      |               |
|                              | without the words                                                |                      |               |
|                              | where the title contains                                         |                      |               |
| جستجو در این<br>جعبه بر اساس | e.g. "Cassini at Saturn" or Saturn where the author / editor is  |                      |               |
| پدیدآور و<br>ویرایشگر جستجو  | e.g. "H.G.Kennedy" or Elvis Morrison<br>Show documents published |                      |               |
| می کند                       | between V and                                                    |                      |               |
|                              | () Include Preview_Only_content  ☑                               |                      |               |
|                              | Search                                                           |                      |               |

| Search                                       |         |                      | 🔕 New Search                                                                                                    | Q                    | *                                                         |                                   |  |  |
|----------------------------------------------|---------|----------------------|----------------------------------------------------------------------------------------------------|----------------------|-----------------------------------------------------------|-----------------------------------|--|--|
| Home · Contact Us                            |         |                      |                                                                                                    | _                    |                                                           |                                   |  |  |
| Include Preview-Only content                 | . 🗆     | 30 Resu              | lt(s)                                                                                                    |                      |                                                           |                                   |  |  |
| Refine Your Search                           |         | Sort By              | Newest First 🔻                                                                                                    |                      | Date Published                                            | Page 1                            |  |  |
| Content Type                                 |         | 🕒 Yo                 | our search also matched 1                                                                                                  | 6 preview-o          | nly results, e.g.                                         |                                   |  |  |
| Article                                      | 30      | S                    | imultaneous determi                                                                                                    | nation of            | valproic acid and its                                     | main metabolite in human          |  |  |
|                                              |         | pl                   | asma using a small                                                                                                    | scale disp           | persive liquid-liquid r                                   | microextraction followed by       |  |  |
| Discipline                                   | see all | ga                   | as chromatography-                                                                                                    | flame ion            | ization detection                                         |                                   |  |  |
| Chemistry                                    | 19      | <u>»</u>             | Include preview-only conte                                                                                                 | <u>ent</u>           |                                                           |                                   |  |  |
| Biomedicine                                  | 3       | Article              |                                                                                                    |                      |                                                           |                                   |  |  |
| Medicine & Public Health                     | 3       | Comn                 | Comments on "An Investigation into the Serum Thioredoxin,<br>Superoxide Dismutase, Malondialdehyde, and Advanced Oxidation |                      |                                                           |                                   |  |  |
| Physics                                      | 2       | Super                |                                                                                                    |                      |                                                           |                                   |  |  |
| Dentistry                                    | 1       | Protei               | Protein Products in Patients with Breast Cancer"                                                                           |                      |                                                           |                                   |  |  |
| Subdiscipline                                | see all | Maryam I             | Khoubnasabjafari MD. Phl                                                                                                   | D, Khalil Ans        | arin MD in Annals of Su                                   | Irgical Oncology (2017)           |  |  |
| Industrial Chemistry/Chemical<br>Engineering | 13      | » Downlo             | ad PDF (427 KB) » View A                                                                                                   | rticle               |                                                           |                                   |  |  |
| Physical Chemistry                           | 11      | Article              |                                                                                                    |                      |                                                           |                                   |  |  |
| Condensed Matter Physics                     | 10      | Deter                | mination of Enro                                                                                                    | ofloxaci             | n in Milk Sample                                          | es Using Silver                   |  |  |
| Geochemistry                                 | 10      | Nanor                | particle Enhance                                                                                                    | d Terbi              | um-Sensitized F                                           | luorescence Method                |  |  |
| Inorganic Chemistry                          | 10      | Terbium-             | sensitized fluorescence is                                                                                                 | one of the s         | imple and sensitive metho                                 | ds for quantification of drugs in |  |  |
| Language                                     |         | Saba Fre             | hadi. Apolohasem Jouvha                                                                                                    | Ali Shava            | es (Agives) can ennance ti<br>Infar in Food Analytical Me | ne intensity of terbium-sensitiz  |  |  |
| English                                      | 30      | » Downlo             | ad PDF (978 KB) w View A                                                                                                   | rticle               | anar na rood Analysear Me                                 |                                   |  |  |
|                                              |         | # 00WIII0            | actor (orono) # view A                                                                                                    |                      |                                                           |                                   |  |  |
|                                              |         | Article              |                                                                                                    |                      | 11.0                                                      |                                   |  |  |
|                                              |         | Comn                 | nents on "Altered                                                                                                    | 1 lipid p            | eroxidation mar                                           | kers are related to               |  |  |
|                                              |         | post-t               | raumatic stress                                                                                                    | disorde              | r (PTSD) and not                                          | t trauma itselt in                |  |  |
|                                              |         | earthe               | quake survivors"                                                                                                    |                      |                                                           |                                   |  |  |
|                                              |         | Maryam I<br>» Downlo | Khoubnasabjafari, Abolgha<br>ad PDF (349 KB) » View A                                                                      | asem Jouyb<br>rticle | an European Archives o                                    | f Psychiatry and Clinic (2017)    |  |  |
|                                              |         | Article              |                                                                                                    |                      |                                                           |                                   |  |  |
|                                              |         | Amid                 | osulfonic acid-ca                                                                                                    | pped si              | lver nanoparticle                                         | es for the                        |  |  |

|                        | Deringer Link                                   | » Sign up / Log in English 🔻 Academic edit |
|------------------------|-------------------------------------------------|--------------------------------------------|
|                        | Search Q                                        | *                                          |
|                        | Home · Contact Us                               |                                            |
|                        | Advanced Search                                 |                                            |
| ]                      | Find Resources with all of the words            |                                            |
|                        | with the exact phrase                           |                                            |
|                        | with at least one of the words                  |                                            |
|                        | without the words                               |                                            |
|                        | where the title contains                        |                                            |
| انجام جستجو بر اساس    | e.g. "Cassini at Saturn" or Saturn              |                                            |
| محدودیت سال در یک بازه | where the author / editor is                    |                                            |
| زمانی                  | jouyban<br>e.g. "H.G.Kennedy" or Elvis Morrison |                                            |
|                        | Show documents published                        |                                            |
|                        | Include <u>Preview Only</u> content             |                                            |
|                        | Search                                          |                                            |

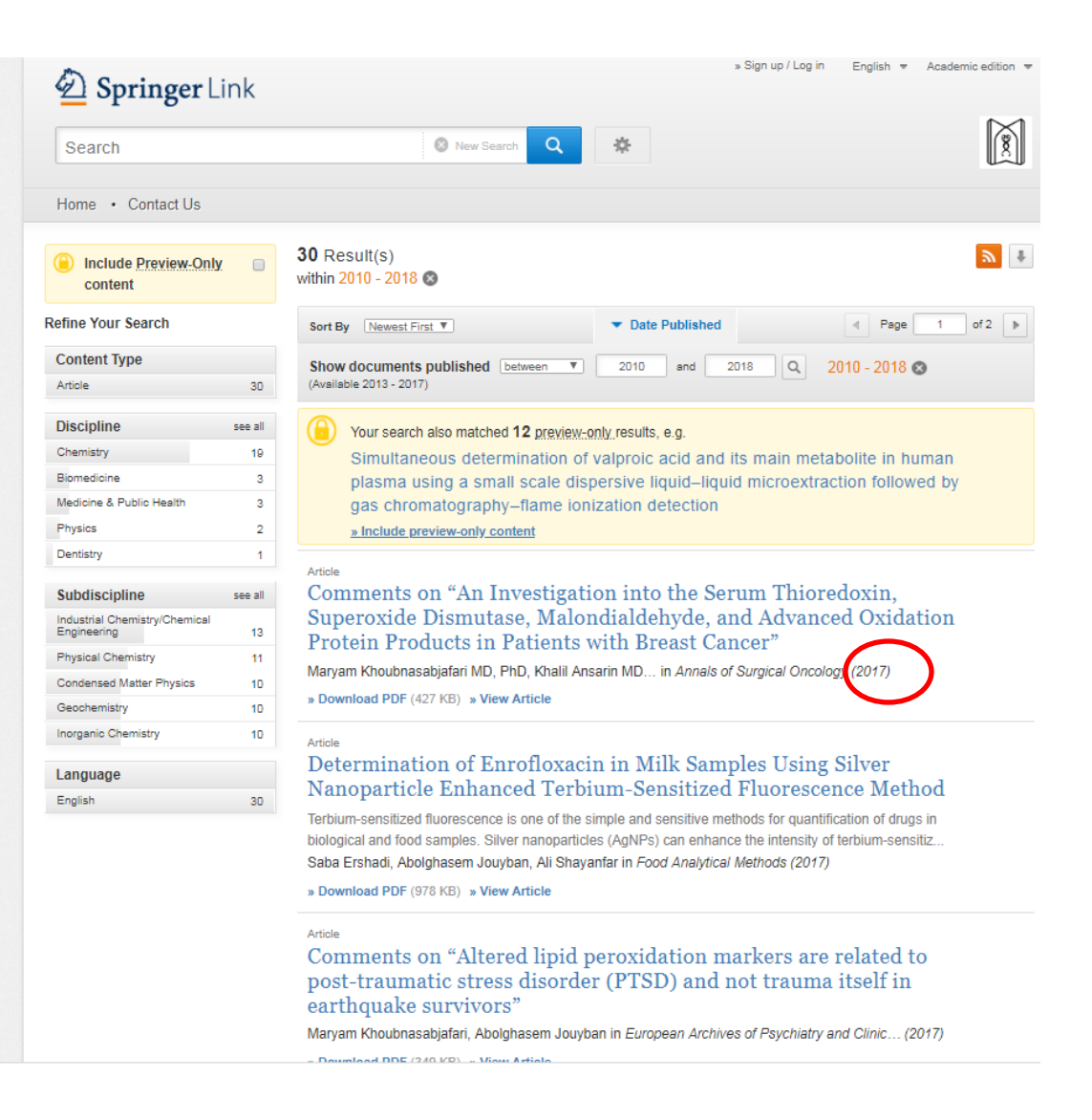

| 4                                | <b>Springer</b> Link                                                            |     |  |
|----------------------------------|---------------------------------------------------------------------------------|-----|--|
|                                  | search                                                                          | Q # |  |
| н                                | me · Contact Us                                                                 |     |  |
|                                  | Advanced Search                                                                 |     |  |
|                                  | Find Resources with all of the words                                            |     |  |
|                                  | with the exact phrase                                                           |     |  |
|                                  | with at least one of the words                                                  |     |  |
|                                  | without the words                                                               |     |  |
|                                  | where the title contains<br>e.g. "Cassini at Saturn" or Saturn                  |     |  |
| جستجو در سال خاص<br>انجام مي شود | where the author / editor is<br>jouyban<br>e.g. "H.G.Kennedy" or Elvis Morrison |     |  |
|                                  | Show documents published                                                        |     |  |
|                                  | Search                                                                          |     |  |

| Search                              |         | 🔇 New Search 🝳 🔅                                                                                                    |
|-------------------------------------|---------|----------------------------------------------------------------------------------------------------|
| Home • Contact Us                   |         |                                                                                                    |
| Include Preview-Only     content    |         | 17 Result(s)<br>within 2015 🛇                                                                                                 |
| Refine Your Search                  |         | Sort By Newest First V Date Published                                                                                         |
| Content Type                        |         | Provide documents published in 2015 Q 2015 Q                                                                                  |
| Article                             | 17      | (Available 1960 - 2018)                                                                                                    |
| Discipline                          |         | (b) Your sweet also matched 20 preview-only results e.g.                                                                      |
| Medicine & Public Health            | 10      | Cardiovascular System Management in Trauma Anesthesia                                                                         |
| Biomedicine                         | 4       | » Include preview-only content                                                                                                |
| Engineering                         | 2       | " House performing content                                                                                                    |
| Mathematics                         | 1       | Article Open Act                                                                                                    |
|                                     |         | Meeting report from the 2nd International Symposium on New                                                                    |
| Subdiscipline                       | see all | Frontiers in Cardiovascular Research. Protecting the cardiovascular                                                           |
| Cardiology                          | 7       | system from ischemia: between bench and bedside                                                                               |
| Internal Medicine                   | 4       | Recent advances in basic cardiovascular research as well as their translation into the clinical situation were the            |
| Imaging / Radiology                 | 3       | focus at the last "New Frontiers in Cardiovascular Research meeting". Major topics included th                                |
| Angiology<br>Biomedical Eccienceira | 2       | Record A. Cablela-Fueriles, Contra Alba-Alba In Basic Research in Cardiology (2010)                                           |
| Biomedical Engineering              | 2       | » Download PDF (508 KB) » View Article                                                                                        |
| Language                            |         | Article                                                                                                    |
| English                             | 17      | Simulator for Modeling the Cardiovascular System for Testing                                                                  |
|                                     |         | Circulatory Assist Devices                                                                                                    |
|                                     |         | A simulator of the human cardiovascular system intended for testing circulatory assist devices is described.                  |
|                                     |         | The device is a hydraulic circuit that simulates the greater and lesser circulation. It consists of                           |
|                                     |         | A. A. Pugovkin, S. V. Selishchev, D. V. Telyshev in Biomedical Engineering (2015)                                             |
|                                     |         | » Download PDF (542 KB)                                                                                                    |
|                                     |         | Article                                                                                                    |
|                                     |         | TRPV4 channels: physiological and pathological role in cardiovascular system                                                  |
|                                     |         | TRPV// channels are non-selective cation channels normeable to $Ca^{2+}$ Na <sup>+</sup> and $Ma^{2+}$ ions. Recently, TRPV// |

|                           | D Springer Link                              | > Sign up / Log in English ▼                                 | Academic edition             |
|---------------------------|----------------------------------------------|--------------------------------------------------------------|------------------------------|
|                           | Search                                       | 🕲 New Search 🔍 🔅                                             |                              |
|                           | Home • Contact Us                            | تعداد کل مجلات قابل دستر سی<br>بر ام کاربر ان دانشگار مارم   |                              |
| نوع منبع                  | Include Preview-Only     content             | برای کاربران داشتهای عفرم<br>پزشکی تبریز<br>within Journal 😢 | <u>»</u> 1                   |
|                           | Refine Your Search                           | Sort By Newest First                                         | 1 of 175 🕨                   |
| موضو عات محلات در         | Content Type                                 | Show documents published between                             |                              |
| springer به همراه تعداد ک | Discipline see<br>Medicine & Public Health 7 | Journal<br>Machine Learning                                  |                              |
| با کلیک بر هر موضوع       | Life Sciences 3                              | Volume 1 / 1986 - Volume 107 / 2018                          | Machine<br>Learning          |
| موضوعات فرعي هم تغيير     | Engineering 2                                | 265                                                          |                              |
| می یابد                   | Mathematics 2                                | 217                                                          | Comp.                        |
|                           | Biomedicine 2                                | Journal                                                      | 2                            |
|                           | Subdiscipline see                            | Journal of Archaeological Research                           | Journal of                   |
|                           | Medicine/Public Health, general 1            | 31 Volume 1 / 1993 - Volume 26 / 2018                        | Archaeological<br>Research   |
| تعداد مجلات موجود بر      | Internal Medicine 1                          | 25                                                           | and the second second        |
| اساس موضوعات فرعي         | Oncology 1                                   | 09                                                           |                              |
|                           | Biochemistry, general 1                      | Journal                                                      |                              |
|                           | Cell Biology 1                               | Genetic Programming and Evolvable Machines                   | GENETIC                      |
|                           | Language see                                 | all Volume 1 / 2000 - Volume 19 / 2018                       | AND EVOLVABLE                |
|                           | English 3,1                                  | 82                                                           | and the second               |
| تعداد مجلات به            | German 2                                     | 203                                                          | C. M. A LIVERILL             |
| تفكرك زران                | Dutch                                        | 64                                                           |                              |
|                           | French                                       | 26 Journal                                                   | man-                         |
|                           | Italian                                      | 19 Journal of Materials Science                              | Journal of Materials Science |
|                           |                                              | Volume 1 / 1966 - Volume 53 / 2018                           | the state                    |

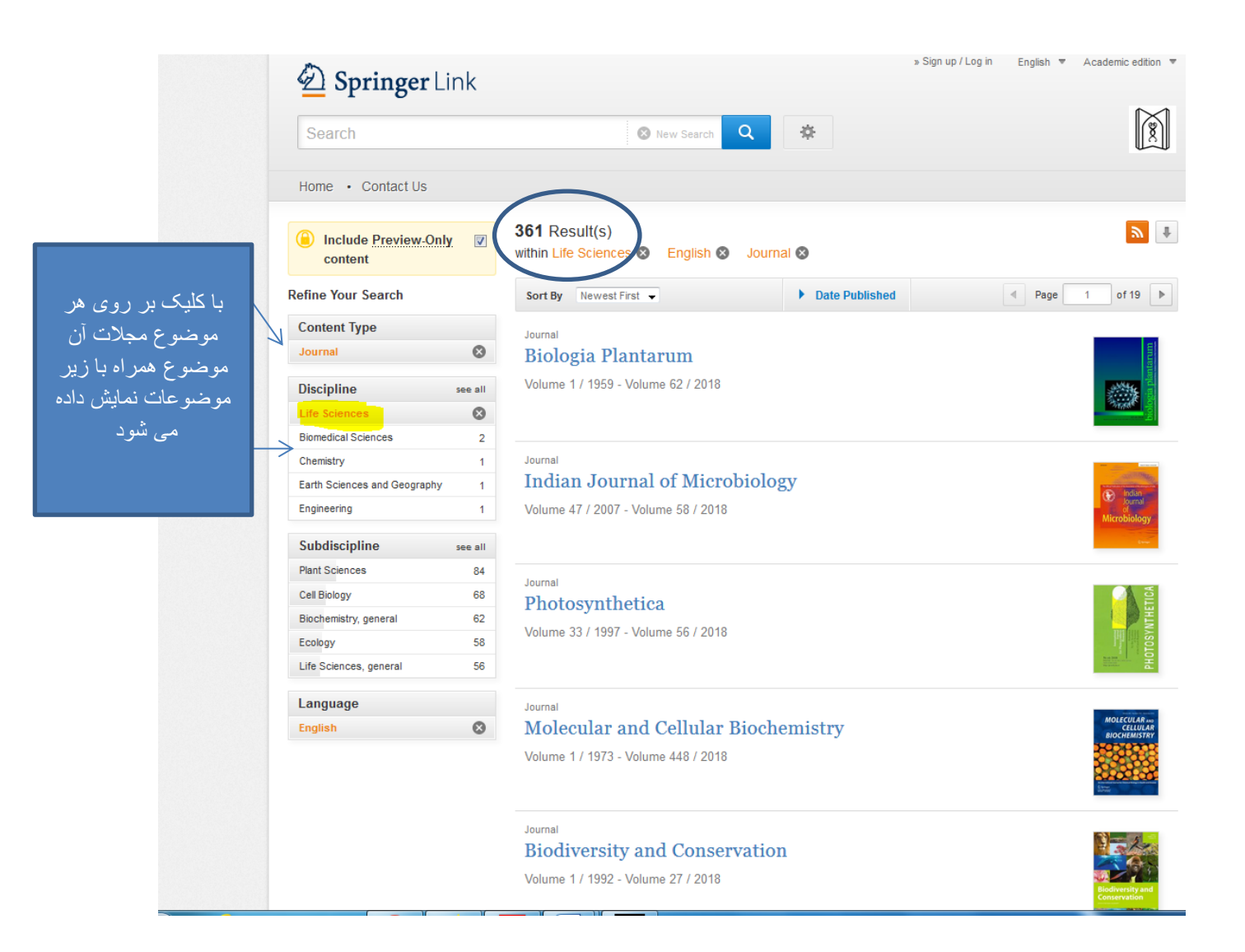

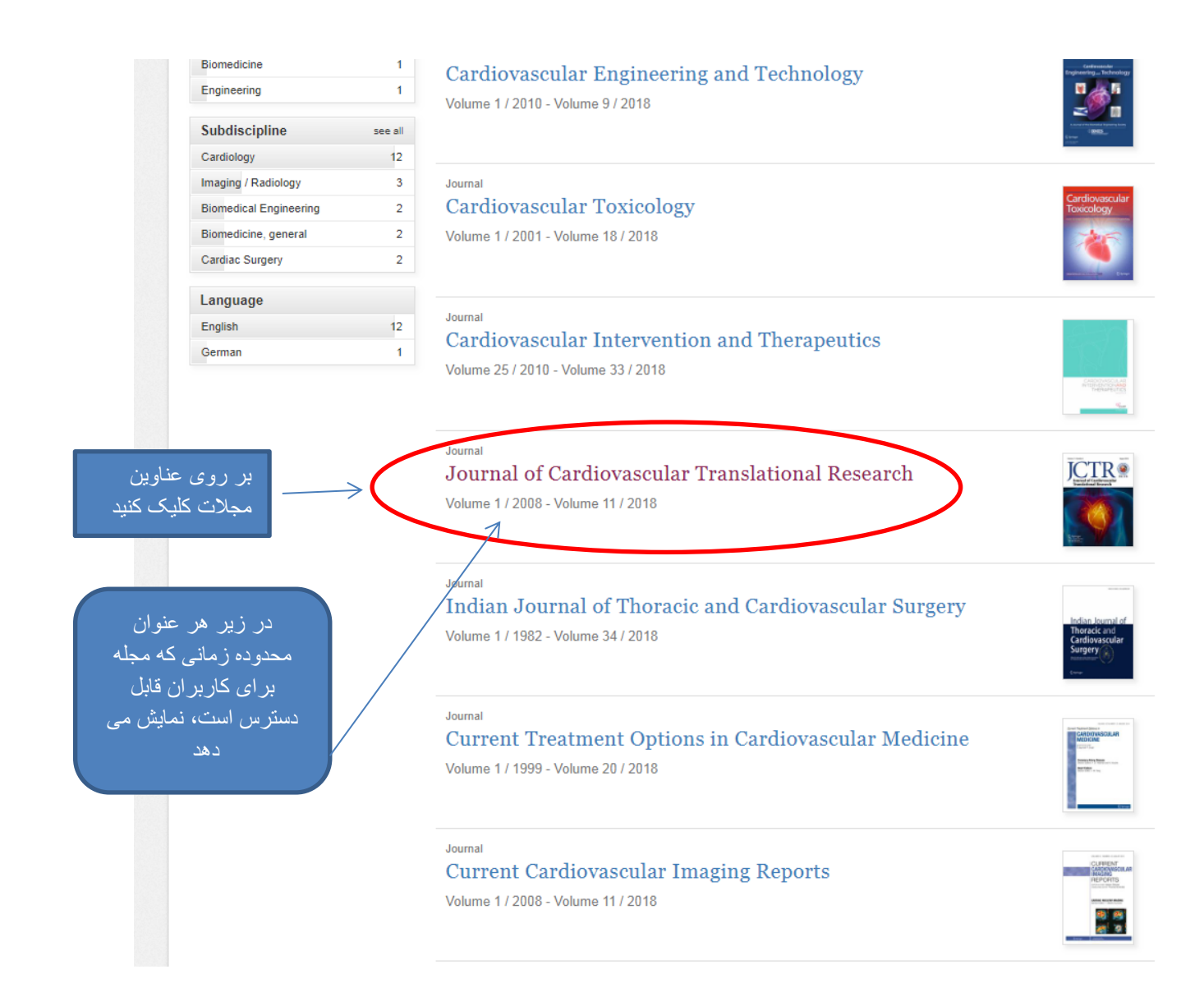

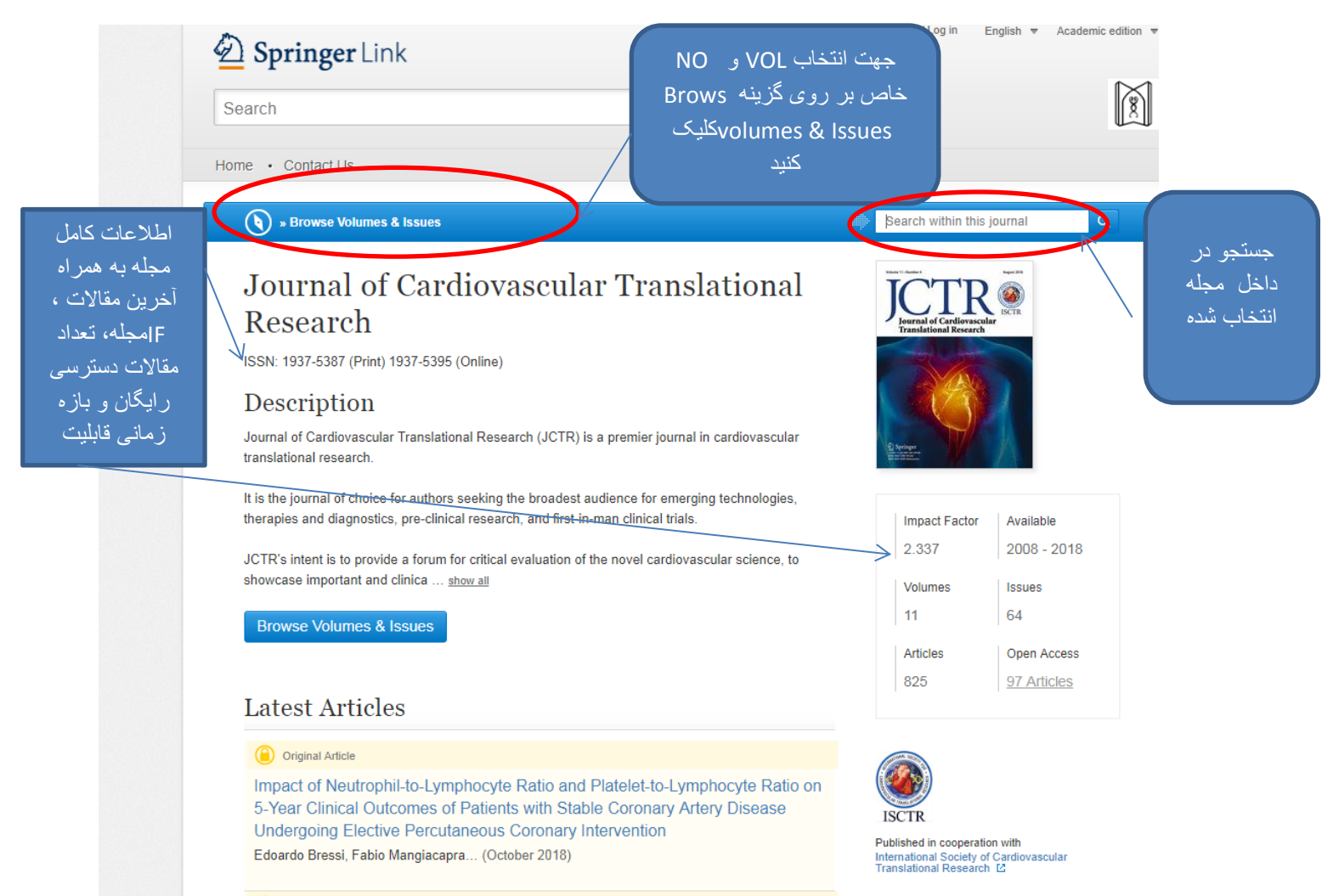

. .

Original Article

| شماره جلدها و  |
|----------------|
| noدر داخل آنها |
| که با کلیک بر  |
| روي هر مورد به |
| فهرست مطالب    |
| دستر سی می     |

| ) » Up to Journal                                                                           | Bearch within this                                 | journal                     |
|---------------------------------------------------------------------------------------------|----------------------------------------------------|-----------------------------|
| Journal of Cardiovascular Translational                                                     | ICTR                                               |                             |
| Research                                                                                    | Journal of Cardiovascu<br>Translational Research   | ISCTR.                      |
| ISSN: 1997-5387 (Print) 1937-5395 (Online)                                                  |                                                    |                             |
| Il Volumos & Issues                                                                         |                                                    |                             |
| An volumes & issues                                                                         |                                                    | 4                           |
| Volumes                                                                                     | C Springer<br>The set of grant<br>the transmission |                             |
|                                                                                             | -                                                  |                             |
| ▼ Online First                                                                              |                                                    |                             |
| View articles not assigned to an issue                                                      | ISCTR                                              |                             |
| Volume 11 February 2018 - August 2018                                                       | Published in cooperati                             | on with<br>f Cardiovascular |
| August 2018, Issue 4, Pages 269-356                                                         | Translational Researc                              | n 12                        |
| Juno 2018, Josup 3, Pages 173, 267                                                          | Impact Factor                                      | Available                   |
| ourie 2010, 1300 0, 1 ages 110-201                                                          | 2.337                                              | 2008 - 20                   |
| April 2018, Issue 2, Pages 71-172<br>Special Issue: Patient-Specific Computational Modeling | Volumes                                            | Issues                      |
|                                                                                             | 11                                                 | 64                          |
| February 2018, Issue 1, Pages 1-70                                                          | Articles                                           | Open Acces                  |
| Volume 10 February 2017 - December 2017                                                     | 825                                                | 97 Articles                 |
| Volume 9 February 2016 - December 2016                                                      |                                                    |                             |
| Volume 8 February 2015 - December 2015                                                      |                                                    |                             |
| Volume 7 February 2014 - December 2014                                                      |                                                    |                             |
| Volume 6 February 2013 - December 2013                                                      |                                                    |                             |
| Volume 5 February 2012 - December 2012                                                      |                                                    |                             |

Volume 4 February 2011 - December 2011
 Volume 3 February 2010 - December 2010
 Volume 2 March 2009 - December 2009
 Volume 1 March 2008 - December 2008

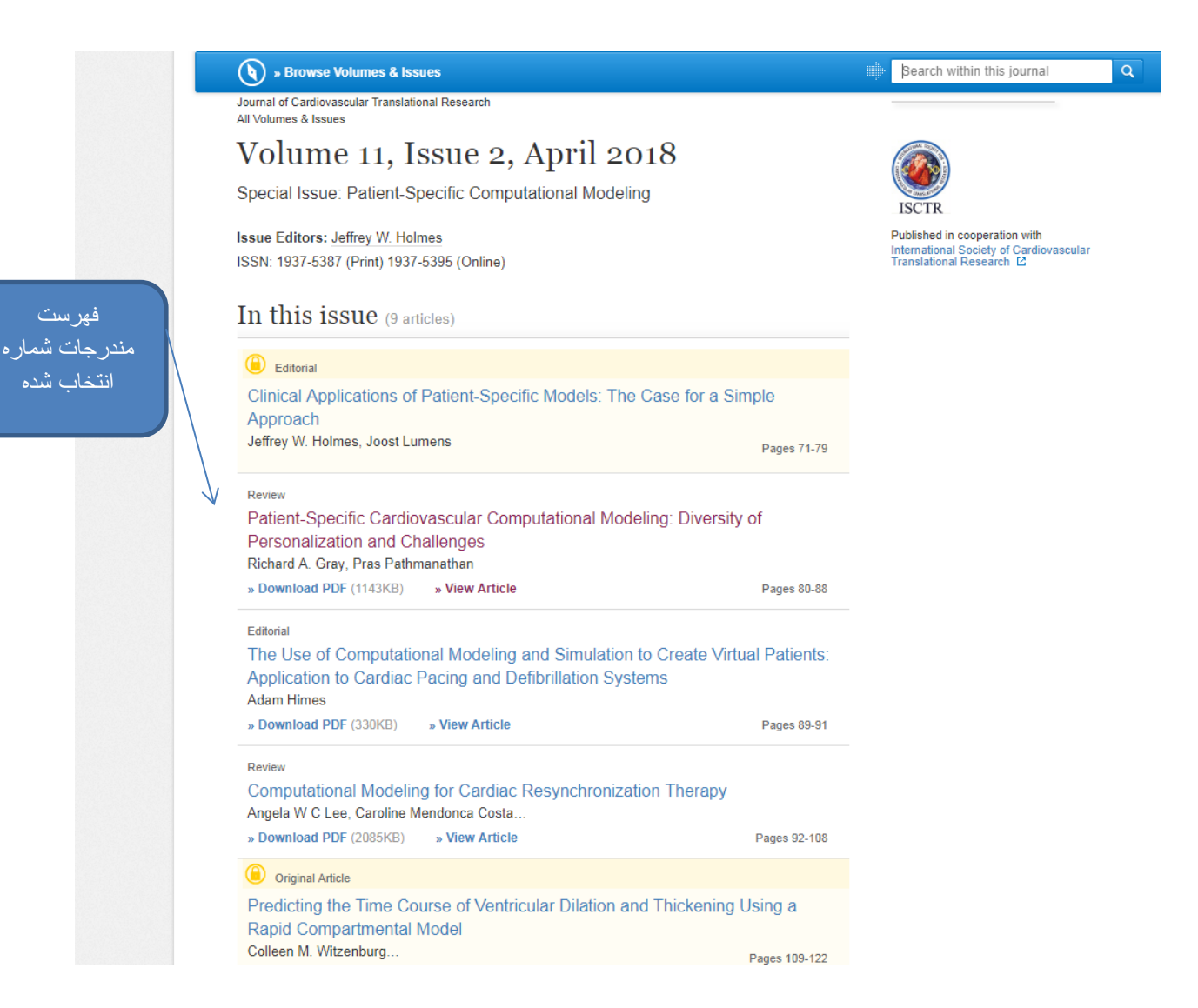

تهیه و تنظیم : ریحانه واعظ – کتابخانه مرکزی دانشگاه علوم پزشکی تبریز